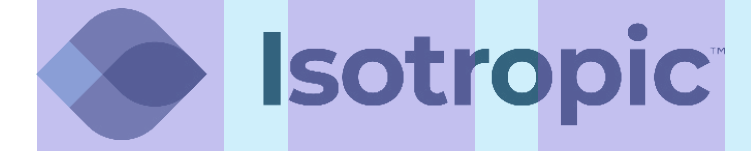

## CHANGING THE STATIC IP ON A GRANDSTREAM PHONE

Prepared: 7/13/2021

## **CHANGING THE STATIC IP ON A GRANDSTREAM PHONE**

1 In a web browser, navigate to the IP address that is displayed by pressing the UP arrow on the phone's directional pad.

2 Sign into the phone's web interface using the admin login.

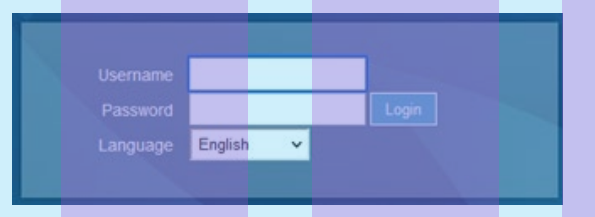

## **3** Navigate to Network > Basic Settings

| STATUS ACCOUNTS SETTIN | IGS NETWORK MAINTENANCE | PHONEBOOK         |
|------------------------|-------------------------|-------------------|
|                        | Basic Settings          |                   |
|                        | Advanced Settings       | Version 1.0.11.35 |

4 Under the IPv4 Address section, change the IPv4 Address dropdown to Static and then enter the necessary IP information

for the device.

## **IPv4 Address**

| Pv4 Address          | Static 🗸 |    |     |    |   |    |     |
|----------------------|----------|----|-----|----|---|----|-----|
| Pv4 Address          | 192      | ]. | 168 | ]. | 0 |    | 160 |
| Subnet Mask          | 255      | ]. | 255 | ]. | 0 | ]. | 0   |
| Gateway              | 0        | ]. | 0   | ]. | 0 |    | 0   |
| NS Server 1          | 0        | ]. | 0   | ]. | 0 | ]. | 0   |
| INS Server 2         | 0        | ]. | 0   | ]. | 0 | ]. | 0   |
| Preferred DNS Server | 0        | 1. | 0   | 1. | 0 | ٦. | 0   |

5 At the bottom of the network page click the Save and Apply button to save the new IP configuration.

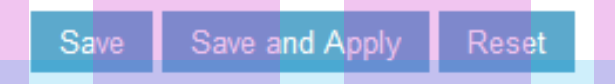

6 Once the page has reloaded after saving, click the Reboot option at the top of the page to reboot the device on the new IP.

Admin Logout | Reboot | Provision | Factory Reset English

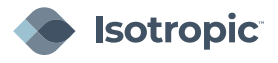